## 

# **Release Notes for SPA400 Firmware Version** 1.1.2.2

#### September 2008

This document describes the updates that have been made since version 1.0.1.4 and provides instructions for downloading and installing the new firmware.

### **Contents**

- "Changes since SPA400 Firmware Version 1.0.1.4," on page 1
- "Downloading and Installing the Firmware for the SPA400," on page 4
- "Technical Support," on page 5

### **Changes since SPA400 Firmware Version 1.0.1.4**

New features were added, and problems were fixed.

#### **New Features**

Several features were added.

#### **FXO Port Selection**

You can use the SPA9000 call routing rule to specify the SPA400 FXO ports to be used for outgoing calls, based on the dialed digits. Use the *SPA9000 Interface* page, *Call Routing Rule* field and *Dial Plan* field. The following examples illustrate how this feature can be used.

Specifying a hunt order for FXO lines on one SPA400 unit

**EXAMPLE:** (<:L2{1,2}>8xx)

Line 2 is configured for a SPA400. This line is used for any dialed sequence that starts with 8. The preference is to seize port 1. If port 1 is unavailable, the next preference is to seize line 2. If neither port is available, then the call fails.

Specifying a hunt order for FXO lines on multiple SPA400 units

**EXAMPLE:** (<:L4{1},3,2{2,4}>9xx)

Lines 2, 3, and 4 are configured for SPA400 units. These lines are used for any dialed sequence that starts with 9. The preference is to use Line 4, port 1. If it is unavailable, then any port on Line 3 can be used. If Line 3 is unavailable, then the next choice is Line 2, port 2. If it is unavailable, the next choice is Line 2, port 4. If it is unavailable, then the call fails.

#### **Time Zone Settings**

More time zone options were added, for consistency with the SPA9000 options. (CSCsq15655)

#### **Daylight Saving Time**

You can enter a Daylight Saving Time rule on the *Administration tab > Basic Settings* page.

```
SYNTAX:start = <start-time>; end=<end-time>; save = <save-
time>
```

**EXAMPLE:** start=3/9/7; end=11/2/7; save=1

In this example, Daylight Saving Time begins March 9, 2007, and ends Nov. 2, 2007. One hour is added to the time of day during this period.

- start-time>: The start date/time of dayling saving time
- <end-time>: The end date/time of daylight saving time

Enter these values in the following format: <month>/<day>/<weekday>
[/HH[:mm[:ss]]]

- <month>: 1-12 (January-December)
- <day>: 1-31
- <weekday>: Optional. If included, this value causes the rule to take effect on a particular day of the week before or after the specified date. Use the

values 1-7 to represent the days Monday (1) through Sunday (7). Omit this parameter or enter 0 to cause the rule to take effect exactly on the specified date. If <weekday> is not 0 and the <day> value is positive, then daylight saving time starts or ends on <weekday> on or after the specified date. If <weekday> is not 0 and the <day> value is negative, then daylight saving time starts or ends on <weekday> on or before the specified date.

- HH:mm:ss:Optional. The time of day when the setting takes effect, in hours (0-23), minutes (0-59), and seconds (0-59)
- <save-time>: The number of hours (and optionally minutes and/or seconds) to add to the NTP server time during daylight saving time. Enter a negative (-) sign before <save-time> if subtraction is desired instead of addition.

### **Other Updates**

The following problems were fixed:

- Changes in the syslog server address were not saved. Now the changes are saved correctly upon submitting the changes.(CSCsq40275)
- Changes in voice mail accounts were not saved correctly. Now the changes are saved correctly upon submitting the changes.
- In the DHCP requests, the Vendor Class ID now shows "Linksys SPA400." (CSCsq45537)
- If DHCP mode was disabled, Dynamic DNS was automatically disabled as well. Now DHCP mode can be disabled without affecting the dynamic DNS setting. (CSCso88753, CSCsq18755)
- The reboot confirmation message was worded incorrectly. The correct wording now appears. (CSCsq26620)
- The SPA400 administration web server allowed the user to set Ring Indication Delay and Ring Timeout to 0, which is an invalid setting. This value no longer appears as an option in these fields. (CSCso42237)
- The SPA400 allowed the entry of a duplicate voice mail user ID. Duplicates are no longer allowed. Any existing duplicates are disabled. (CSCso98736)
- The SPA400 administration web server was forcing a password for a voice mail user account. Now an account can be enabled without requiring a user password. (CSCsq14840)

 After a change in the SPA400 IP address and subsequent reboot, the SPA400 administration web server was not redirecting to the new IP address. Now the web page redirects to the new IP address. (CSCso88758)

### **Downloading and Installing the Firmware for the SPA400**

You need to download the firmware and then install it on the SPA400.

- **STEP 1** Download the latest firmware from www.cisco.com/go/smallbiz.
- **STEP 2** Start Internet Explorer, and enter the IP address of the SPA400.

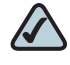

- **NOTE** By default, the SPA400 is configured to obtain an IP Address via DHCP. You can check the obtained IP address on the router DHCP server's client list.
- **STEP 3** When the password prompt appears, enter the default user name, Admin, with the current password (by default there is no password). Then click **OK**.
- **STEP 4** Click Administration tab > Firmware Upgrade.

| Setup          | Administration         | Status             | Event Logs            |  |
|----------------|------------------------|--------------------|-----------------------|--|
| Management 📔 F | actory Default 📘 USB 🕄 | Setting   Firmware | Upgrade Reboot        |  |
|                |                        |                    |                       |  |
| The upgrade (  | firmware file needs t  | o be downloaded    | and stored on your PC |  |
|                |                        |                    |                       |  |
| File Path:     |                        |                    | Browse                |  |
|                |                        |                    |                       |  |
|                |                        | _                  |                       |  |

- STEP 5 Click Browse.
- STEP 6 Find the binary (.bin file) that you extracted to your Desktop, and click Open.The selected file appears in the File Path field on the Firmware Upgrade page.
- **STEP 7** Click **Upgrade**.

**STEP 8** When the confirmation message appears, click **OK**.

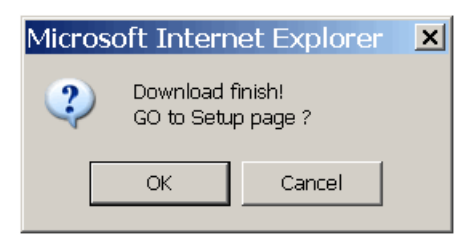

**STEP 9** When the Setup page reappears, verify that the Firmware Version number matches the version that you installed. You have successfully upgraded the firmware.

| Firmware Version: 1.1.2. |                |        |            |      |        |
|--------------------------|----------------|--------|------------|------|--------|
| 4-Port FXO VolF          |                |        |            |      | SPA400 |
| Setup                    | Administration | Status | Event Logs | Tone |        |

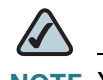

**NOTE** You may need to refresh your browser to display the updated banner reflecting the new version number.

### **Technical Support**

To obtain current support contact information for Cisco Small Business and Small Business Pro products, visit the following URL:

www.cisco.com/go/smallbiz

CCDE, CCENT, Cisco Eos, Cisco Lumin, Cisco Nexus, Cisco StadiumVision, Cisco TelePresence, Cisco WebEx, the Cisco logo, DCE, and Welcome to the Human Network are trademarks; Changing the Way We Work, Live, Play, and Learn and Cisco Store are service marks; and Access Registrar, Aironet, AsyncOS, Bringing the Meeting To You, Catalyst, CCDA, CCDP, CCIE, CCIP, CCNA, CCNP, CCSP, CCVP, Cisco, the Cisco Certified Internetwork Expert logo, Cisco IOS, Cisco Press, Cisco Systems, Cisco Systems Capital, the Cisco Systems logo, Cisco Unity, Collaboration Without Limitation, EtherFast, EtherSwitch, Event Center, Fast Step, Follow Me Browsing, FormShare, GigaDrive, HomeLink, Internet Quotient, IOS, iPhone, iQuick Study, IronPort, the IronPort logo, LightStream, Linksys, MediaTone, MeetingPlace, MeetingPlace Chime Sound, MGX, Networkers, Networking Academy, Network Registrar, PCNow, PIX, PowerPanels, ProConnect, ScriptShare, SenderBase, SMARTnet, Spectrum Expert, StackWise, The Fastest Way to Increase Your Internet Quotient, TransPath, WebEx, and the WebEx logo are registered trademarks of Cisco Systems, Inc. and/or its affiliates in the United States and certain other countries.

All other trademarks mentioned in this document or website are the property of their respective owners. The use of the word partner does not imply a partnership relationship between Cisco and any other company. (0809R)

© 2008 Cisco Systems, Inc. All rights reserved.

OL-17915-01